## Svona setjum við inn blaðsíðunúmer í lokaverkefni

## Word:

Við byrjum á því að smella á "Insert":

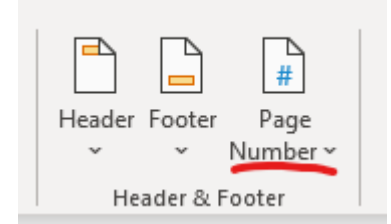

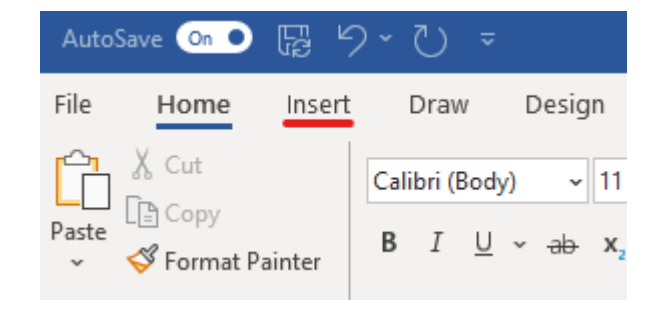

Því næst förum við í "Page Number", veljum "Format Page Numbers …" og hökum þar við "Start at:" og veljum 0.

| ×                              |  |  |  |  |  |
|--------------------------------|--|--|--|--|--|
| _                              |  |  |  |  |  |
| $\sim$                         |  |  |  |  |  |
| Include chapter <u>n</u> umber |  |  |  |  |  |
| 1 ~                            |  |  |  |  |  |
| en) 🗸                          |  |  |  |  |  |
|                                |  |  |  |  |  |
|                                |  |  |  |  |  |
|                                |  |  |  |  |  |
| ● Start <u>a</u> t: 0 🜩        |  |  |  |  |  |
| incel                          |  |  |  |  |  |
|                                |  |  |  |  |  |

Því næst smellum við aftur á "Page Number". Þar veljum við bottom of page og veljum þar hvaða númer við viljum. T.d. "Plain Number 3".

Þá opnast ný verkefnastika efst "Header & Footer". Ath. að hún opnast líka ef við tvísmellum á blaðsíðufótinn. Þar hökum við í "Different First Page". Svo getum við strokað núllið af forsíðunni án þess að eyða blaðsíðunúmerum af öðrum síðum.

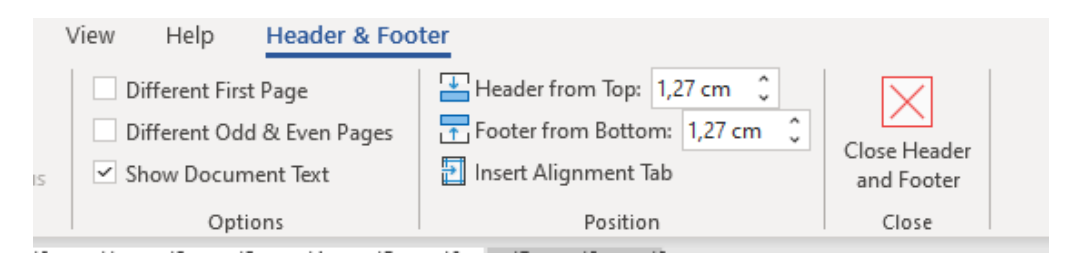

## Office 365 – Word online:

Við byrjum á að smella á "Insert". Þar veljum við "Page Numbers" og að hafa blaðsíðutalið neðst til hægri:

| Home In                                                   | nsert Layout                                                           |                                                    |                                                                                   |
|-----------------------------------------------------------|------------------------------------------------------------------------|----------------------------------------------------|-----------------------------------------------------------------------------------|
| ns v 🕒                                                    | Orientation ∨ [                                                        |                                                    | r 🕌 Page Numbers ∨ ∏ Equation                                                     |
|                                                           |                                                                        |                                                    | Add to Header or Footer                                                           |
|                                                           |                                                                        |                                                    | 1 1 1                                                                             |
| Þá opnast "H<br>einnig er hæ<br>"Header & Fo<br>Numbers". | leader & Footer" valm<br>gt að opna hana með<br>ooter" sem er við hlið | nyndin. Ath. að<br>því að smella á<br>iina á "Page |                                                                                   |
| Þar smellum<br>First Page".                               | við á "Options" og ve                                                  | eljum "Different                                   |                                                                                   |
|                                                           |                                                                        | 1                                                  | zki 🔄 Include Page Count                                                          |
|                                                           |                                                                        | Options ~                                          | Remove Page Numbers                                                               |
|                                                           | Same across Entire                                                     | e Document                                         | upprunalega var talio eftir                                                       |
| [                                                         | Different First Pag                                                    | le .                                               |                                                                                   |
| ť                                                         | Different Even & C                                                     | Odd Pages                                          |                                                                                   |
| ſ                                                         | Different First, Eve                                                   | en & Odd Pages                                     | Ath. að í Word-online er ekki hægt að láta                                        |
| Remove Page Numbers                                       |                                                                        | nbers                                              | blaðsíðunúmerin byrja á 0, þannig að síðan<br>með efnisyfirlitinu verður númer 2. |
|                                                           | Remove Headers a                                                       | & Footers                                          |                                                                                   |
|                                                           |                                                                        |                                                    |                                                                                   |

## Google Docs:

| Við þyrium á að velia "Setia inn":                     |                                                                                                    |
|--------------------------------------------------------|----------------------------------------------------------------------------------------------------|
|                                                        | É Útdráttur - dæmi ☆ ⊡ ⊘<br>Skrá Breyta Skoða <u>Setja inn</u> Snið                                 |
|                                                        | 🗠 겸 🖶 🍫 🏲 🛛 100% 🖌 Venjulegur                                                                       |
| Síðunúmer ×                                            | Þar veljum við "# Blaðsíðutal" og "Fleiri<br>valkostir".<br>← Þá kemur upp þessi gluggi.            |
| Staða<br>Síðuhaus                                      |                                                                                                    |
| Tölusetning<br>Byrja á 0<br>Halda áfram úr fyrri hluta | Þar Veljum við "Síðufótur", afhökum<br>"Sýna á fyrstu síðu", merkjum við "Byrja<br>á" og skrifum 0. |
| T<br>5<br>10<br>Hætta við Nota<br>S                    |                                                                                                    |

Gangi ykkur vel með þetta.